# **BECKHOFF** New Automation Technology

# TwinSAFE-Tutorial 11 | DE Download Safe Address

## Sichere Adressierung von AMP und AMI

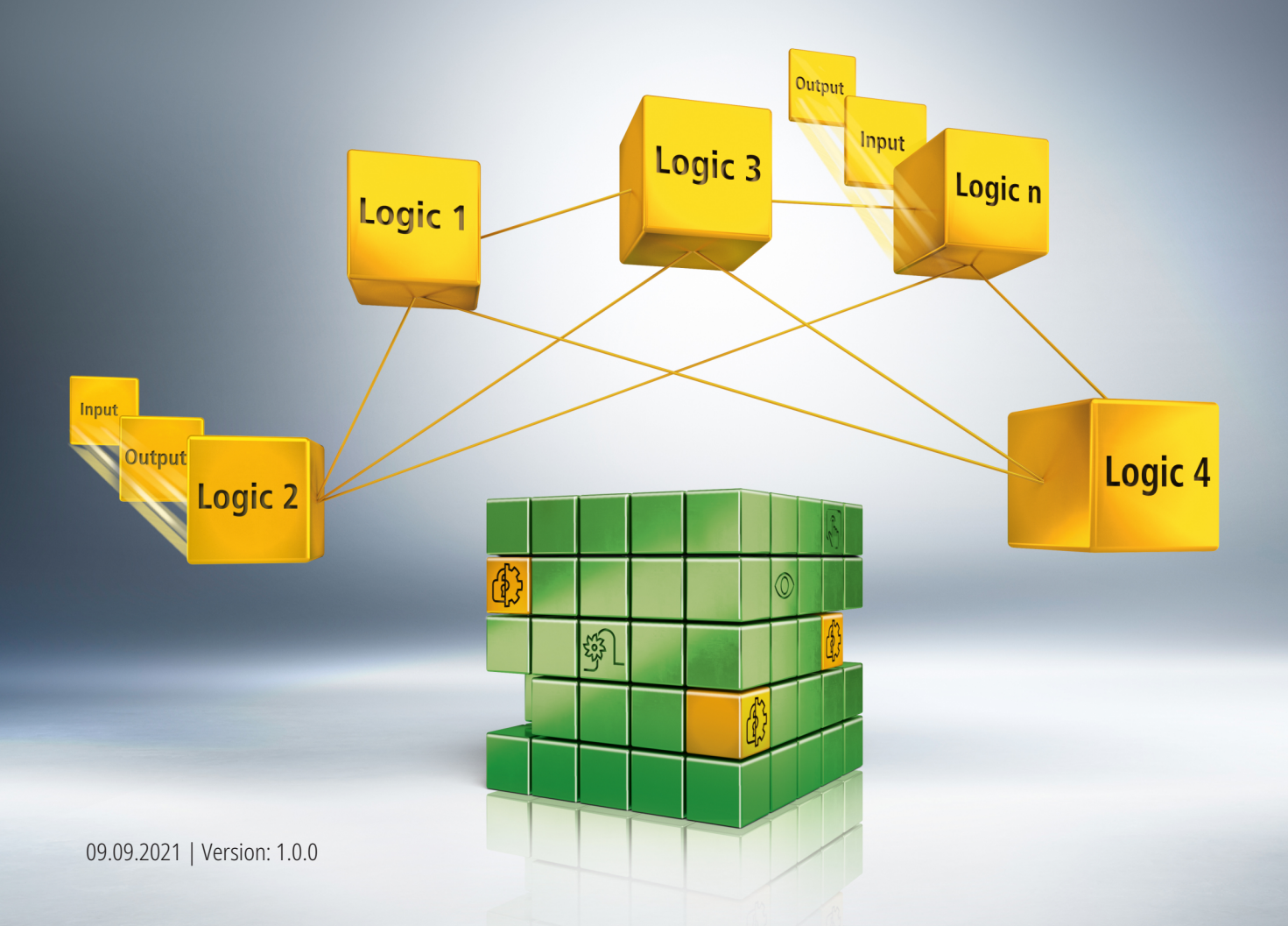

## Inhaltsverzeichnis

| 1 | Einle | eitung          |                           |    |  |  |  |  |
|---|-------|-----------------|---------------------------|----|--|--|--|--|
|   | 1.1   | Ausgab          | estände                   | 5  |  |  |  |  |
|   | 1.2   | Voraussetzungen |                           |    |  |  |  |  |
|   | 1.3   | Startpunkt      |                           |    |  |  |  |  |
|   | 1.4   | Demosystem      |                           |    |  |  |  |  |
|   |       | 1.4.1           | Hardware                  | 6  |  |  |  |  |
|   |       | 1.4.2           | Gewünschte Funktionalität | 6  |  |  |  |  |
| 2 | Demo  | Demonstration   |                           |    |  |  |  |  |
| 3 | Alter | native A        | dressenkonfiguration      | 11 |  |  |  |  |

### BECKHOFF

## 1 Einleitung

TwinSAFE beinhaltet einige Neuerungen, welche Ihrer Sicherheitssteuerung mehr Funktionalität und Performanz bringen. Eine große Neuerung dabei ist, dass die Funktionalität der Sicherheitssteuerung in jeder TwinSAFE-Komponente integriert sind. Das bedeutet, dass Sie zum Beispiel eine TwinSAFE-Eingangskomponente sowohl als Eingangskomponente als auch die darauf integrierte Sicherheitssteuerung nutzen können, um applikationsspezifische Vorverarbeitungen zu nutzen.

Dies ist Tutorial 11 einer Tutorialserie.

Ziel dieser Tutorialserie ist es, Ihnen die TwinSAFE-Neuerungen anhand einzelner Beispiele näherzubringen.

In diesem Tutorial geht es um die Konfiguration einer Adresse an einem AMP8xxx. Das Vorgehen ist für AMP und AMI identisch.

#### 1.1 Ausgabestände

| Ausgabe | Bemerkung                  |
|---------|----------------------------|
| 1.0.0   | Erste freigegebene Version |
| 0.0.1   | Erster Entwurf             |

#### 1.2 Voraussetzungen

Erfüllen Sie für dieses Tutorial folgende Voraussetzungen:

- TwinCAT 3 Version ≥ 3.1.4024.11
- TwinCAT Safety Editor TE9000 ≥ 1.3.0

#### 1.3 Startpunkt

Zum Startpunkt des Tutorials

• TwinCAT-3-Projekt mit einer I/O-Konfiguration

#### 1.4 Demosystem

#### 1.4.1 Hardware

Das Demosystem dieses Tutorials besteht aus folgender Hardware:

- CX für die EtherCAT-Kommunikation und die Standard-PLC-Steuerung
- EL6910 als Master-TwinSAFE-Logic
- EL1918 mit sicheren Eingängen für das Einlesen von Lichtschrankensignalen
- Lichtschranke
- AX8000-x2xx
- AMP8040-0030-0104

#### 1.4.2 Gewünschte Funktionalität

Dieses Tutorial beschreibt die Realisierung der folgenden Funktionalität:

• Konfiguration einer Adresse des AMP8040-0030-0104

### BECKHOFF

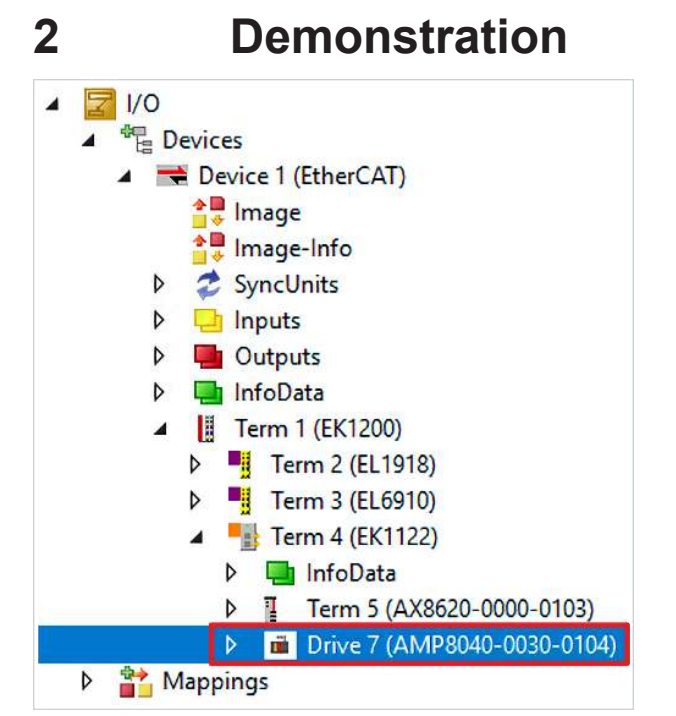

1. Safe-Motion-Komponente öffnen

| eneral Ether | CAT DC      | Process Data Plc   | EtherCAT P Slo    | ts Startup CoE - On    | line AoE - Online Diag Histo |  |  |
|--------------|-------------|--------------------|-------------------|------------------------|------------------------------|--|--|
| Update       | e List      | Auto Update        | 🛛 Single Update 🗌 | Show Offline Data      |                              |  |  |
| Advanced     |             |                    |                   |                        |                              |  |  |
| Add to St    | artup       | Online Data        | Module OD (A      | oE Port): 0            |                              |  |  |
| Index        | Name        |                    | Flags             | Value                  | Unit                         |  |  |
| + F709:0     | FSOE S      | Std UINT32 Outputs | RO                | > 15 <                 |                              |  |  |
| + F70A:0     | FSOE S      | Std INT32 Outputs  | RO                | > 15 <                 |                              |  |  |
| + F70B:0     | FSOE S      | Std UINT8 Outputs  | RO                | > 62 <                 |                              |  |  |
| + F70C:0     | FSOE S      | Safe UINT8 Outputs | RO                | > 62 <                 |                              |  |  |
| F788         | Standa      | rd Inputs          | RO P              | 00 00 00 00 00 00 00 0 | 0 00 00 00 0                 |  |  |
| - F980:0     | Safe Ad     | ldress             | RO                | >4<                    |                              |  |  |
| F980:0       | 01 FSoE A   | ddress             | RO                | 0x0001 (1)             |                              |  |  |
| F980:0       | 02 Serial N | lumber             | RO P              | 0x00000000 (0)         |                              |  |  |
| F980:0       | 03 Project  | CRC                | RO P              | 0x38C6 (14534)         |                              |  |  |
| F980:0       | 04 Default  | Project CRC        | RO                | 0x38C6 (14534)         |                              |  |  |

2. Reiter "CoE-Online" öffnen

Bei Index F980:01 sehen Sie die akutelle FSoE-Adresse.

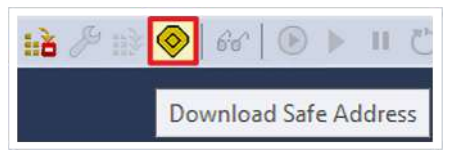

3. In der Menüleiste "Download Safe Address" anklicken

| Steps                 | Choose Safety Device                                                                                                    |
|-----------------------|----------------------------------------------------------------------------------------------------|
| Choose Safety Device  | Please choose a safety device from the I/O-Tree:                                                                                                    |
| Set Safe Address      | <ul> <li>Safe Address Example</li> <li>Device 1 (EtherCAT) [EtherCAT Master]</li> </ul>                                                                                            |
| Download Safe Address | <ul> <li>Term 1 (EK1200) [EK1200-3000 EtherCAT Power supply</li> <li>Term 4 (EK1122) [EK1122 2 port EtherCAT junction]</li> <li>Drive 7 (AMP8040-0030-0104) [AMP8040-00</li> </ul> |
|                       |                                                                                                    |
|                       |                                                                                                    |
|                       |                                                                                                    |
|                       | < >                                                                                                    |

- 4. Im Fenster "Choose Safety Device" Safe-Motion-Komponente auswählen
- 5. Auswahl mit "Next" bestätigen

| Download Safe Addresses on Dev | vices without Dip-Switch            | × |
|--------------------------------|-------------------------------------|---|
| Steps                          | Set Safe Address                    |   |
| Choose Safety Device           | Safe Address:                       |   |
| Set Safe Address               | Drive 7 (AMP8040-0030-0104) - 139 + |   |
| Download Safe Address          |                                     |   |
|                                |                                     |   |
|                                |                                     |   |
|                                |                                     |   |
|                                |                                     |   |
|                                |                                     |   |
|                                |                                     |   |
|                                | Back Next Cancel                    |   |

Das Fenster "Set Safe Address" öffnet sich.

- 6. Gewünschte Adresse eingeben
- 7. Eingabe mit "Next" bestätigen

| Steps                 | Download Safe Address                                       |                                                |                 |  |  |
|-----------------------|-------------------------------------------------------------|------------------------------------------------|-----------------|--|--|
| Choose Safety Device  | Username:                                                   | Administrator                                  |                 |  |  |
| Set Safe Address      |                                                             |                                                |                 |  |  |
| Download Safe Address | Password:                                                   | •••••                                          | •••••           |  |  |
|                       | Please verify the safety o                                  | Physical Device                                | Serial Num      |  |  |
|                       | Verified FSoE-Address                                       | Physical Device                                | Serial Num      |  |  |
|                       | Please verify the safety of<br>Verified FSoE-Address<br>139 | Physical Device<br>Drive 7 (AMP8040-0030-0104) | Serial Num<br>0 |  |  |

8. Im Fenster "Download Safe Address" den Nutzernamen und das Passwort eingeben

Default-Nutzername: Administrator

Default-Passwort: TwinSAFE

9. Safe-Motion-Komponente auswählen, die Sie herunterladen möchten

10. Fenster mit "Finish" schließen

| eneral EtherCA        | T DC Process Data Plo   | EtherCAT P Sk | ots Startup CoE - Onli | ne AoE - Online Diag Histo |
|-----------------------|-------------------------|---------------|------------------------|----------------------------|
| Update Li<br>Advanced | st Auto Update          | Single Update | ] Show Offline Data    |                            |
| Add to Start          | up Online Data          | Module OD (/  | AoE Port): 0           |                            |
| Index                 | Name                    | Flags         | Value                  | Unit                       |
| + F709:0              | FSOE Std UINT32 Outputs | RO            | > 15 <                 |                            |
| + F70A:0              | FSOE Std INT32 Outputs  | RO            | > 15 <                 |                            |
| + F70B:0              | FSOE Std UINT8 Outputs  | RO            | > 62 <                 |                            |
| + F70C:0              | FSOE Safe UINT8 Outputs | RO            | > 62 <                 |                            |
| F788                  | Standard Inputs         | RO P          | 00 00 00 00 00 00 00   | 00 00 00 0                 |
| E F980:0              | Safe Address            | RO            | >4 <                   |                            |
| F980:01               | FSoE Address            | RO            | 0x0001 (1)             |                            |
| F980:02               | Serial Number           | RO P          | 0x00000000 (0)         |                            |
| F980:03               | Project CRC             | RO P          | 0x38C6 (14534)         |                            |
| F980:04               | Default Project CRC     | RO            | 0x38C6 (14534)         |                            |

11. "Update List" anklicken

| ieneral | EtherCA1      | DC           | Process Data      | Plc   | EtherCAT P    | Slots        | Startup    | CoE - Online   | AoE - Online | Diag Histor |
|---------|---------------|--------------|-------------------|-------|---------------|--------------|------------|----------------|--------------|-------------|
|         | Update Lis    | st           | Auto Upd          | ate 🗸 | Single Update | Sh           | ow Offline | Data           |              |             |
|         | Advanced      |              |                   |       |               |              |            |                |              |             |
|         | Add to Startu | ıp           | Online Data       |       | Module O      | D (AoE       | Port):     | 0              |              |             |
| Inde    | x             | Name         |                   |       | Flags         |              | Value      |                | U            | Init        |
| ÷F      | 709:0         | FSOE S       | itd UINT32 Outpu  | its   | RO            |              | > 15 <     |                |              |             |
| + - F   | 70A:0         | FSOE S       | itd INT32 Outputs |       | RO            |              | > 15 <     |                |              |             |
| + F     | 70B:0         | FSOE S       | itd UINT8 Outputs | s     | RO            |              | > 62 <     |                |              |             |
| + - F   | 70C:0         | FSOE S       | afe UINT8 Output  | its   | RO            |              | > 62 <     |                |              |             |
| F       | 788           | Standar      | d Inputs          |       | RO P          |              | 00 00 00   | 00 00 00 00 00 | 00 00 0      |             |
| E-F     | 980:0         | Safe Ac      | Idress            |       | RO            |              | >4<        |                |              |             |
|         | F980:01       | FSoE Address |                   | RO    |               | 0x008B (139) |            |                |              |             |
| -       | F980:02       | Serial N     | umber             |       | RO P          |              | 0x000000   | (0) 000        |              |             |
| 1000    | F980:03       | Project      | CRC               |       | RO P          |              | 0x38C6 (   | 14534)         |              |             |
| 1       | F980:04       | Default      | Project CRC       |       | RO            |              | 0x38C6 (   | 14534)         |              |             |

Sie sehen jetzt bei Index F980:01, dass die neue FSoE-Adresse erfolgreich eingestellt wurde.

## **BECKHOFF**

## 3 Alternative Adressenkonfiguration

- Ohne Nutzung von TwinCAT 3
- Nutzung des TwinSAFE Loaders
  - TwinSAFE-Loader.exe
  - neuer zusätzlicher Aufrufparameter "--writesafeaddress139"

Mehr Informationen: www.beckhoff.com/twinsafe/

Beckhoff Automation GmbH & Co. KG Hülshorstweg 20 33415 Verl Deutschland Telefon: +49 5246 9630 info@beckhoff.de www.beckhoff.de

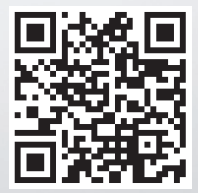